## Инструкция для учащихся по работе в АИС «Сетевой Город. Образование» (СГО)

Система разработана для пользователя, владеющего только начальными навыками работы в Интернет. Система снабжена подробной справкой на русском языке.

## Вход в систему:

I. Вадреснойстрокебраузеранаберитеадресhttp://netcity.admsakhalin.ru/schools/Также, Вы можете войти в систему ссайта школы

2. Выберите: Центральный сервер министерства образования

3. Выберите: Войти в образовательное учреждение

4. Выберите: район «Холмский»; населённый пункт «Костромское»

**5.** В поля «Пользователь» и «Пароль» введите, соблюдая строчные и заглавные буквы, *логин* и *пароль*, которые Вам выдали в школе

**6.** Войдя в систему, Вам будет предложено сменить пароль (пароль необходимо запомнить). Выполняйте это действие 1 раз в месяц.

## Работа в системе:

1. Обследуйте все разделы системы. Пользуйтесь встроенной помощью на каждой странице. Вы должны обнаружить:

А) «Расписание».

Раздел меню «Расписание» содержит несколько подразделы «Год», «Месяц», «Неделя», «День» (они расположены по вертикали, в верхней части окна).

Во вкладке «Год» Вы видите календарь на текущий учебный год, где отображена информация о каникулах, учебных, праздничных и выходных днях.

Во вкладке «Месяц» можно посмотреть именинников месяца среди учащихся класса, расписание уроков и мероприятий на любой месяц.

Во вкладке «Неделя» отображается расписание уроков на неделю.

Во вкладке «День» сможете увидеть расписание на этот день.

Б) «Отчеты».

В разделе «Отчеты» нажмите на наименование соответствующего отчета. Чтобы его просмотреть, необходимо нажать на кнопку с изображением принтера.

В) «Объявления».

В разделе «Объявления» можно прочитать объявления, выставленные администрацией или педагогами.

Г) «Дневник».

Раздел «Дневник» содержит названия пройденных тем, задолженности, оценки за уроки с указанием того, за что они получены.

Д) «Школьные ресурсы».

Раздел «Школьные ресурсы» содержит подразделы «Каталог ссылок», «Личный портфолио», «Портфолио проектов/тем». Здесь размещены коллекция ссылок в Интернет по образовательной тематике.

Е) «Персональные настройки».

В разделе «Персональные настройки» обязательно смените пароль. Для этого нажмите на кнопку «Сменить пароль», которая находится в нижней части. Соблюдайте конфиденциальность пароля.

Не забывайте свои имя пользователя (логин) и пароль!

Если Вы забыли свой пароль, то он не может быть восстановлен, а новый пароль может задать только координатор системы.

2. Регулярно заглядывайте в систему СГО и обмениваться сообщениями с учащимися школы. Для этого нажмите на кнопку «Почта» в левом верхнем углу экрана, затем кнопку

«Создать сообщение». Справа от поля «Кому» нажмите кнопку «Адресная книга». В поле «группа» выберите, например, «Ученики». В алфавитном списке выберите необходимую фамилию. Нажмите кнопку «Сохранить». Напишите короткое сообщение и нажмите кнопку «Отправить». Для просмотра отправленных сообщений выберите почтовую папку «Отправленные» в окне «Просмотр почтовых сообщений». Если Вам есть сообщение в почтовом ящике, то кнопка «Почта» будет мигать желтым цветом. Щелкните по кнопке и прочитайте сообщение.

**3.** О проблемах работы с системой сообщайте, пожалуйста, по почте системы СГО или по e-mail: *sosh.kostromskoe@mail.ru*